# DAFTAR ISI

| DAFTAR ISI                              | 1 |
|-----------------------------------------|---|
| TAHAP PENDAFTARAN AKUN                  | 2 |
| TAHAP MEMASUKKAN DAFTAR PEKERJA DI STOK | 3 |
| TAHAP PEMBUATAN JOB SAFETY ANALYSIS     | 4 |
| TAHAP PENDAFTARAN SAFETY INDUCTION      | 5 |
| PEMBUATAN IZIN KERJA                    | 7 |

### TAHAP PENDAFTARAN AKUN

| No | Gambar                                                                                                    | Keterangan                                                                                                    |
|----|----------------------------------------------------------------------------------------------------|----------------------------------------------------------------------------------------------------|
| 1  | PDAM Styre smbade for Subays   Determined main   Stores   Determined main   Determined main                                                       | <ol> <li>Isi username dan password jika anda sudah<br/>mempunyai akun</li> <li>Klik daftar akun jika anda belum mempunyai<br/>akun</li> </ol>                                      |
| 2  | Events   Dual Surge Sectoration   Dual Surge Sectoration   Dual Surge Sectoration   Dual Surge Sectoration   Dual Surge Sectoration   Dual Surge Sectoration   Dual Surge Sectoration   Dual Surge Sectoration   Dual Surge Sectoration   Dual Surge Sectoration   Dual Surge Sectoration   Dual Surge Sectoration   Dual Surge Sectoration   Dual Sectoration   Dual S | Isi data berikut sesuai dengan perusahaan<br>anda, pastikan email dan data yang lain sudah<br>sesuai, lalu centang untuk persetujuan dan<br>verifikasi bukan robot dan klik daftar |
| 3  | PDAM Surya Sembada<br>Kota Surabaya<br>Keselamatan dan Kesehatan Kerja<br>Pendaftaran akun telah berhasil.<br>Proses aktivasi akun sedang dilakukan oleh pihak kami.<br>Halaman Login                                                                                                    | Setelah klik daftar akan keluar tampilan<br>sebagai berikut<br>Maksimal approve H+1, apbila belum di<br>approve bisa hubungi Tim K3 atau user untuk<br>menginfokan ke K3           |
| 4  | PDAM Surya Sembada Kata Surabaya   Data Surabaya   Kata Surabaya   Kata Surabaya   Kata Surabaya   Kata Surabaya   Mata Surabaya   Mata Surabaya   Surabaya   Sura                                                                                                    | Ketika sudah di approve oleh tim K3 bisa<br>dilanjutkan login dengan memasukkan<br>username dan password                                                                           |

#### TAHAP MEMASUKKAN DAFTAR PEKERJA DI STOK

| No | Gambar              |                                        |                 | Keterangan               |                    |                                                                                    |  |  |
|----|---------------------|----------------------------------------|-----------------|--------------------------|--------------------|------------------------------------------------------------------------------------|--|--|
| 1  | Daftar Pekerja      |                                        |                 |                          | Lihat Semua        | Scroll paling bawah, klik                                                          |  |  |
|    | No Foto             | Nama                                   | NIK F           | legister Status          | Verified           | lihat semua di daftar                                                              |  |  |
|    |                     | Search                                 | Search Search   | - All - 🗸                | - All - 🗸          | рекегја                                                                            |  |  |
| 2  | Daftar Pekerja      |                                        |                 | Add new                  | Klik add new untuk |                                                                                    |  |  |
|    | No Foto             | Nama NiK                               | Register Status | Verification Verified at | Action             | menambahkan data                                                                   |  |  |
|    |                     | Search Search                          | Search -All- ¥  | -All- Search             |                    | percija                                                                            |  |  |
| 3  | Tambah data Pe      | ekerja                                 |                 |                          | ×                  | 1. Masukkan NIK, Nama                                                              |  |  |
|    | NIK                 | Nomor Induk Kependudukan               |                 |                          |                    | sesuai dengan data                                                                 |  |  |
|    | Nama                | Nama Lengkap                           |                 |                          |                    | pekerja                                                                            |  |  |
|    | Telepon             | Telepon / Handphone                    |                 |                          |                    | 2. Masukkan foto ktp dan<br>foto setengah badan<br>(formal) tidak<br>diperkenankan |  |  |
|    | Foto KTP            | Pilih File Tidak ada file yang dipilih |                 |                          |                    |                                                                                    |  |  |
|    | Foto Setengah Badan | Pilih File Tidak ada file yang dipilih |                 |                          |                    |                                                                                    |  |  |
|    |                     |                                        |                 |                          |                    | menggunakan                                                                        |  |  |
|    |                     |                                        |                 | Close                    | Submit             | 3. Klik submit ketika data                                                         |  |  |
|    |                     |                                        |                 |                          |                    | sudah sesuai                                                                       |  |  |
|    |                     |                                        |                 |                          |                    | 4. Jika pekerja lebih dari 1                                                       |  |  |
|    |                     |                                        |                 |                          |                    | lakukan langkah yang<br>sama                                                       |  |  |
|    |                     |                                        |                 |                          |                    | Juniu                                                                              |  |  |

# TAHAP PEMBUATAN JOB SAFETY ANALYSIS

| No | Gambar                                                                                                    | Keterangan                                                                                                    |
|----|----------------------------------------------------------------------------------------------------|----------------------------------------------------------------------------------------------------|
| 1  | Central datage MORELE      Entral datage MOREL      Independent and     Independent and     Indepndent and     Independent and     Independent and     Independen      | Klik buat baru dimenu JSA untuk mulai<br>membuat JSA                                                                                                    |
| 2  | States (Ar installation States)           Form Job Safety Analysis<br>(Pasci et 2, str. 34, 2024; Analysis<br>(Pasci et 2, str. 34, 2024; Analysis)           Job Safety Analysis           Name Pembua           Mobile           Petergian           Petergian           Petergian           Read Reinja           Read Reinja           Image Image Imag                                                                                                    | Isi judul pekerjaan dan lokasi yang akan<br>dilakukan sesuai dengan SPK                                                                                                    |
| 3  | Attivitas Kerja  Dda aktivitas kerja Dda aktivitas kerja Dda aktiv | <ol> <li>Klik addnew lalu isi aktivitas kerja<br/>yang akan dilakukan dan isi potensi<br/>bahaya serta pengendalian bahaya.</li> <li>Apabila 1 aktivitas kerja memiliki<br/>lebih dari satu potensi bahaya maka<br/>klik tambah detail</li> <li>Klik submit jika sudah terisi semua</li> <li>Ulangi langkah awal jika aktivitas<br/>kerja lebih dari 1</li> <li>Jika sudah terisi semua scroll paling<br/>bawah dan klik submite all</li> </ol> |

## TAHAP PENDAFTARAN SAFETY INDUCTION

| No | Gambar                                                                                                    | Keterangan                                                                                                    |  |
|----|----------------------------------------------------------------------------------------------------|----------------------------------------------------------------------------------------------------|--|
| 1  | Safety Inductions         Function (Section 4)         Editor         Matter           Permetance         Permetance         Addit faction 4         Editor         Editor           ymyrein-Gl         Search         Search                                                                                                    | Untuk pendaftaran safety induction klik<br>buat baru                                                                                                    |  |
| 2  | Safety Inductions       Safety Inductions       Sgl, Premovea       Tig, Abir Rottak       Job Pemolon       Pressivan       Pressivan       Premolon       Premolon       Premolon       Premolon       Premolon       Premolon       Path Pemolon       Premolon       Premolon       Data Pemolon       Premolon       Premolon       Data Pemolon       Premolon       Premolon       Premolon       Data Pemolon       Premolon       Premolon       Premolon       Premolon       Premolon       Premolon       Premolon       Premolon       Premolon       Data Pemolon       Premolon       Premolon       Premolon       Premolon       Data Pemberi Kerja (Pengawaa)       Premolon       Pressolita 8x3       Premolon                                                                                                    | <ol> <li>Isi tanggal permohonan safety<br/>induction, hanya tersedia hari selasa<br/>dan kamis.</li> <li>Isi tanggal akhir kontrak sesuai<br/>dengan SPK</li> <li>Isi data pemohon safety induction</li> <li>Isi data pemberi kerja, nama PPK,<br/>Bagian, nama pengawas dan no tlp<br/>pengawas dari PDAM</li> </ol>                                                                                                    |  |
| 3  | National Street Street | <ol> <li>Upload SPK/Draft SPK/SPPBJ bentuk<br/>PDF</li> <li>Upload file analisa volume bentuk<br/>PDF (jumlah APD dan APK yang akan<br/>digunakan disesuaikan dengan jumlah<br/>personil)</li> <li>Upload Surat pernyataan berstempel<br/>tanpa materai format ada di tulisan<br/>warna biru</li> <li>Upload file BPJSTK, pengurusan<br/>BPJSTK bisa pakai SPPBJ jika SPK belum<br/>jadi</li> <li>Tampilan jika file sudah di upload</li> </ol> |  |
| 5  | 3     foot American datase       3     foot American datase       4     BURTIK       Cartar     Statematic       Daftar JSA     carace       Image:     monte       Tragge:     monte       No data austices in table       Downing to is of directions     Previous                                                                                                    | <ol> <li>Hubungkan JSA yang sudah dibuat<br/>dengan cara klik add new</li> <li>Lalu pilih JSA yang akan dihubungkan<br/>dan klik submit</li> </ol>                                                                                                    |  |
| 6  | Contrave           Instrum         MML         Takeyon         Status         Action           No data available in table           Spearing it to air 4 welling                                                                                                    | <ol> <li>Masukkan data pekerja yang akan di<br/>daftarkan SI dengan cara add new</li> <li>Pilih pekerja yang akan di daftarkan<br/>SI lalu klik submit</li> </ol>                                                                                                    |  |

|    | Pilih data Pekerja     ×       Santo     Image: Santo       assesserrerrer     Image: Santo       Santo     Image: Santo       Coorr     Santo                                                                                                    |                                                                                                    |
|----|----------------------------------------------------------------------------------------------------|----------------------------------------------------------------------------------------------------|
| 7  |                                                                                                    | <ol> <li>Setelah data semua sudah terisi, klik<br/>submit all untuk pengajuan.</li> <li>Permohonan akan di approve tim K3<br/>maksimal H-1 dan akan mendapatkan<br/>undangan melalui email yang<br/>didaftarkan, apabila sampai H-1 pukul<br/>14:00 belum mendapatkan email dari<br/>tim K3 bisa konfirmasi ke user dan<br/>menginfokan ke tim K3</li> </ol> |
| 8  | KEPCAN Surga Sembada Kota Surabaya «Hadinah/geginalation»         Enror         Second Second | Contoh undangan lewat email yang<br>dikirim oleh tim K3                                                                                                    |
| 9  | Norma         Yellow           1         Samudra Agardya Hadi Pratama         011224615075         Personalia dan Keselamatan dan Keselamatan Kerja                                                                                                    | Data safety officer akan diketahui<br>penyedia ketika selesai melaksanakan<br>SI                                                                                                    |
| 10 | Datar Pekerja<br>Datar Pekerja     Kurani       Na     Na     Na     Na       Na     Na     Na     Na     Na       Na     Na     Na     Na <t< td=""><td><ol> <li>Pekerja akan diverifikasi oleh tim K3<br/>ketika pekerja datang waktu SI ketika<br/>data yang dimasukkan sesuai</li> <li>Id card wajib dicetak oleh penyedia<br/>sebagai identitas pekerja, terdapat<br/>barcode yang langsung terhubung di<br/>web K3 ketika di scan dan sebagai<br/>syarat masuk ke area kerja</li> </ol></td></t<>                                                                                                    | <ol> <li>Pekerja akan diverifikasi oleh tim K3<br/>ketika pekerja datang waktu SI ketika<br/>data yang dimasukkan sesuai</li> <li>Id card wajib dicetak oleh penyedia<br/>sebagai identitas pekerja, terdapat<br/>barcode yang langsung terhubung di<br/>web K3 ketika di scan dan sebagai<br/>syarat masuk ke area kerja</li> </ol>                         |

# PEMBUATAN IZIN KERJA

| No | Gambar                                                                                                    | Keterangan                                                                                                    |
|----|----------------------------------------------------------------------------------------------------|----------------------------------------------------------------------------------------------------|
| 1  | Informati Akun<br>Michale<br>PT. ACCO<br>Denvision<br>PT. ACCO<br>Denvision<br>PT. ACCO<br>PT. ACCO | Syarat pembuatan izin kerja adalah JSA<br>sudah diapprove oleh PIC/safety<br>officer, apabila belum mendapatkan<br>approve segera hubungi PIC/safety<br>officer untuk melakukan<br>approval/revisi JSA                                                                                                    |
| 2  | Blowing 16 3 of Jethies     Child Decision       Izin Kerja Aman<br>(PAMOGOSCI ER JAU SEX Ren 00)     Image: State State                                                                                                    | Ketika JSA sudah di approve oleh<br>PIC/safety officer klik detail dan scroll<br>paling bawah untuk pembuatan izin<br>kerja dengan cara klik buat izin kerja<br>baru                                                                                                    |
| 3  | Compared & Kettentuam:     Access and a second second                                                                                                    | Baca syarat dan ketentuan dan centang<br>persetujuan, setelah itu klik<br>selanjutnya                                                                                                    |
| 4  | Permittak Kaja Eksimal         Improved Ale State Marking         Improved Ale State Marking         Improv                                                                                                    | <ul> <li>Isi sesuai dengan form yang sudah di sediakan.</li> <li>1. Nomor JSA, PPK otomatis terisi sesuai data yang dimasukkan di awal</li> <li>2. Jenis di pilih izin kerja baru</li> <li>3. Tanggal pelaksanaan otomatis terisi dari tgl SI - akhir kontrak</li> <li>4. Tanggal masa berlaku di isi sesuai dengan tanggal mulai kerja (maksimal 14 hari kalender)</li> <li>5. Nama penyedia otomatis terisi</li> <li>6. No tlp penyedia di isi dengan no telepon penanggung jawab project</li> <li>7. Isi peralatan sesuai dengan pekerjaan</li> <li>8. klik addnew untuk memasukkan lokasi area kerja, jika data sudah terisi semua klik selanjutnya</li> </ul> |
| 5  | Form Lokasi Izin Kerja × Lakari 1 IPAA Napali Lakari 2 IPAA Kanag Pilang Tunduk Idage Tunduk Idage Tunduk Ida                                                                                                    | Isi lokasi kerja, apabila lebih dari 1<br>lokasi klik tambah lokasi dan klik<br>submite                                                                                                    |

| 6 |                                                                                    | •                                            | Pilih klasifikasi pekeriaan, APD dan APK                                   |
|---|------------------------------------------------------------------------------------|----------------------------------------------|----------------------------------------------------------------------------|
| Ũ | Klasifikasi Pekerjaan                                                              |                                              | vang akan dikeriakan lalu klik                                             |
|   | 🕐 Pekerjaan Gallan 🔅 Pekerjaan Ketinggian 🔅 Pekerjaan Panas                        | <ul> <li>Pekerjaan Ruang Terbatas</li> </ul> |                                                                            |
|   | Pekerjaan Listrik     Pekerjaan Kimia     Lainnya                                  |                                              | selalijutilya                                                              |
|   | Alat Pelindung Diri                                                                |                                              |                                                                            |
|   | Safety helmet     Face shield     Safety shoes                                     | Masker/respirator                            |                                                                            |
|   | Safety boots     Rompi K3     Kacamata safe                                        | ty 🖸 Serung tangan listrik                   |                                                                            |
|   | Serung tengan las     Serung tengan kimia     Serung tengan     Serung tengan      | kain 📄 Ear muff/ear plug                     |                                                                            |
|   |                                                                                    |                                              |                                                                            |
|   | Alat Pelindung Kerja                                                               |                                              |                                                                            |
|   | APAR     Kotak POK     Rembu K3     Safety Barrier     Safety Line     Safety Cone | Fire blanket                                 |                                                                            |
|   | Papan nama     Alet LOTO     Lampu proyek                                          | Lainya                                       |                                                                            |
|   | (ii) Previous.                                                                     | Salanjatnya ()                               |                                                                            |
| 7 | Form Izin Kerja Eksternal<br>#Gand Gor(d) JJU2004 (Held)                           |                                              | Pekerjaan tersebut membutuhkan                                             |
|   | 0 0                                                                                | 0 0                                          | isolasi energi dan gas test atau tidak,<br>jika iya maka isi form tersebut |
|   | Isolasi Energi                                                                     |                                              |                                                                            |
|   | Prosedur kolasi dipertukan untuk pekerjaan ini?                                    |                                              |                                                                            |
|   | Jika ada mohon dijelaskan                                                          |                                              |                                                                            |
|   |                                                                                    | k                                            |                                                                            |
|   | Gas Test                                                                           |                                              |                                                                            |
|   | Apakah gas tott diperlukan untuk pekerjaan ini?<br>Tuluk 🕐 VA                      |                                              |                                                                            |
|   |                                                                                    |                                              |                                                                            |
|   | (() Previous                                                                       | Selenzi 🕥                                    |                                                                            |
| Q |                                                                                    |                                              | Klik selesai dan akan keluar tampilan                                      |
| 0 | 0 0                                                                                | 0                                            | kiik selesai dali akali keldai tampilah                                    |
|   | Isolasi Energi                                                                     |                                              | seperti illi, kiik ajukan                                                  |
|   | Prosedur isolasi dipertukan umik pekerjaan ist?                                    |                                              |                                                                            |
|   | Jika ada mohon dijelaskan                                                          |                                              |                                                                            |
|   | Pengajuan Izin Kerja Ekste                                                         | ernal                                        |                                                                            |
|   | Gas Test Data dalam form berikut ini akan diajuk                                   | an?                                          |                                                                            |
|   | Apakah gas teet diperlukan untuk pekerjaan ini?<br>Triduk 🔿 YA Batal               |                                              |                                                                            |
|   | Semua data berikut sudah dicek ulang                                               |                                              |                                                                            |
|   | Previous     Unitum canjurant are prosess areanyutitya.                            | Selecai 🕥                                    |                                                                            |
| 9 | Sistem Informasi K3<br>Kaselamatan dan Kesehatan Kerja                             | 9                                            | Setelah di ajukan segera konfirmasi ke                                     |
| 5 | Form Izin Kerja Eksternal<br>#-Salita-co-etc. b1.JLL.2024, Rev.00)                 | \$3 Submitted                                | PIC/safety officer untuk approve dan                                       |
|   |                                                                                    |                                              | mandanatkan namarisin karia                                                |
|   | izin Kerja Aman<br>Nower ISA 1222/ISA/08/2024                                      |                                              | mendapatkan nomor izin kerja                                               |
|   | PPK Hudan Arif Sulatyamo, A.Md.                                                    |                                              |                                                                            |
|   | Jenis Izin Keja Baru                                                               |                                              | Pekerjaan sudah bisa dimulai ketika                                        |
|   | Tgl. Pelaksanaan 28 Des 2024 - 31 Des 2024                                         |                                              | sudah mendapatkan nomor izin kerja                                         |
|   | Masa Berlaku 27 Des 2024 - 10 Jan 2025                                             |                                              |                                                                            |
|   | Nama Penyedia PT. ABCD                                                             |                                              |                                                                            |
|   | resp. renyeesk 0211111<br>Penkatan sketornath                                      |                                              |                                                                            |
|   | Daftar Lokasi Izin Kerja                                                           |                                              |                                                                            |
|   |                                                                                    | Add new                                      |                                                                            |
|   | No. Lolinsi<br>1 IPAA Noosal                                                       | Bratus Action<br>Submitted                   |                                                                            |
|   | 2 IPAM Kerang Pilang                                                               | Submitted -                                  |                                                                            |
|   | Showing 1 to 2 of 2 entries                                                        | Previous 1 Next                              |                                                                            |
|   | [                                                                                  |                                              |                                                                            |
|   | 1411 146134 EXISTENTIAL<br>(F-SMK3-0501; 01.382 9224;Rex00)                        | 🔝 Approved 🛛 🧑 Pixes                         |                                                                            |
|   | Nomor Permit IK38-2024-01125                                                       |                                              |                                                                            |
|   | Nomor JBA 1252/J5A/30/2024                                                         |                                              |                                                                            |
|   | Jenis Baru                                                                         |                                              |                                                                            |
|   | Tgl. Pelaksanaan 26 Des 2024 - 31 Des 2024                                         |                                              |                                                                            |
|   | Masa Berlaku 27 Des 2024 - 10 Jan 2025                                             |                                              |                                                                            |
|   | Nama Peryedia PTL ABCD                                                             |                                              |                                                                            |
|   | Telp. Peryedia 0811111  Peralatan elastroneth                                      |                                              |                                                                            |
|   | Lokasi                                                                             |                                              |                                                                            |
|   | No, Lokasi                                                                         | Status Action                                |                                                                            |
|   | 1 IPAAN Ngagel                                                                     | Approved                                     |                                                                            |
| 1 | 2 IPAM Karang Pilang                                                               | Approved Go to Settings to                   |                                                                            |